## Лабораторная работа № 9. Расчет цифровых фильтров в среде Matlab

Цель работы: провести исследования по примению фильтров для обработки речевых сигналов в системе Matlab.

### 1. Теоретические сведения

#### 1.1. Расчет коэффициентов цифрового фильтра.

Для расчета коэффициентов  $a_k$  (*при* k = 0,...,N) цифрового фильтра (ЦФ), используются следующие расчетные формулы:

$$\mathbf{a}_{k} = \mathbf{a}_{-k} = \frac{\Omega_{c}}{\pi} \frac{\sin k \Omega_{c}}{k \Omega_{c}} = \frac{\Omega_{c}}{\pi} S_{a}(k \Omega_{c}),$$

где  $\Omega_c = \frac{\omega_c}{f_d} = 2\pi \frac{f_c}{f_d}$ ,  $S_a(x) = \sin x/x$ ,  $\omega_c$  – частота среза (иногда ее

обозначают  $\omega_{\hat{a}}$  и называют «верхняя граничная частота»),  $f_d$  – частота дискретизации и  $f_c$  – частота среза.

Рассмотрим пример ФНЧ 6-го порядка (N = 3) для  $f_c = 25$  Гц,  $f_d = 100$  Гц, коэффициенты фильтра:  $a_0 = 0,5$ ,  $a_1 = a_{-1} = 1/\pi = 0,3183$ ,  $a_2 = a_{-2} = 0$ ,  $a_3 = a_{-3} = -1/3\pi = -0,1061$ .

Интересно и полезно проверить, действительно ли эти коэффициенты с точностью до коэффициента  $\Delta t = 1/f_d$  совпадают со значениями ИПХ  $h(k\Delta t)$ :  $a_k = \Delta t \cdot h(k\Delta t)$ .

Обратное преобразование Фурье от функции  $H(f) = rect \left(\frac{f}{2f_c}\right)$  дает

выражение для ИПХ аналогового фильтра:

$$h(t) = 2f_c S_a(2\pi f_c t),$$

откуда следует

$$h(k\Delta t) = 2f_c S_a(2\pi f_c k\Delta t) = f_d \frac{\Omega_c}{\pi} S_a(k\Omega_c) = \frac{1}{\Delta t} a_k.$$

Сравнение позволяет обнаружить различие «по вертикали» ИПХ аналогового и цифрового фильтров.

Рассмотрим различие «по горизонтали».

Расстояние между нулями функции h(t):  $\Delta \tau = \frac{1}{2f_c}$ . В рассмотренном

примере было принято  $f_c = f_d/4 = 1/4\Delta t$ , откуда следует  $\Delta \tau = 2\Delta t$ . Действительно, коэффициент  $a_2 = 0$ . Ясно также, что все четные коэффициенты должны быть равны нулю.

Для иллюстрирования примера, построим график функции *h*(*t*) (рис. 1).

% График ИПХ непрерывного ФНЧ

| dt=1;                 | % шаг дискретизации;       |
|-----------------------|----------------------------|
| dtau=2*dt;            | % расстояние между нулями; |
| fc=1/(2*dtau);        | % частота среза            |
| t=-3*dtau:0.1:3*dtau; | % время                    |
| h=2*fc*sinc(2*fc*t);  | % ИПХ                      |
| plot(t,h)             | % график                   |
| grid on % ceth        | ка на графике              |

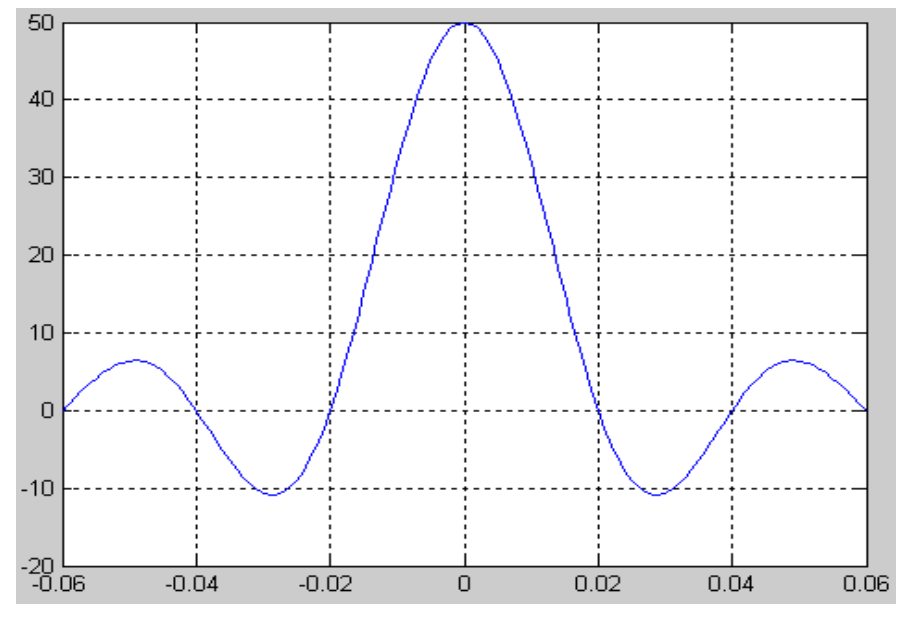

Рис. 8.4. График ИПХ непрерывного ФНЧ

Построим частотную характеристику рассчитанного фильтра (рис.2):  $H_d(\omega) = a_0 + 2\sum_{k=1}^N a_k \cos \omega k \Delta t.$ 

a0=0.5; ak=[0.3183 0 -0.1061]; % коэффициенты фильтра с 1 по 3

```
dt=1; N=3; df=0.02;
f=-0.5:df:1.5; % диапазон частот
sum=0; for k=1:N,
sum=sum+ak(k)*cos(2*pi*f*k*dt); end;
H=a0+2*sum; % ЧХ;
plot(f,H);
grid on
```

Как видно из графика на рис. 8.5, частотная характеристика фильтра 3-го порядка существенно отличается от прямоугольника с относительной частотой среза  $f_c/f_d = 1/4$ . Полагая, что причина тому малый порядок фильтра, рассмотрим случай N = 9 и досчитаем недостающие коэффициенты ИПХ с нечетными номерами (коэффициенты с четными номерами равны нулю) (рис.8.6):

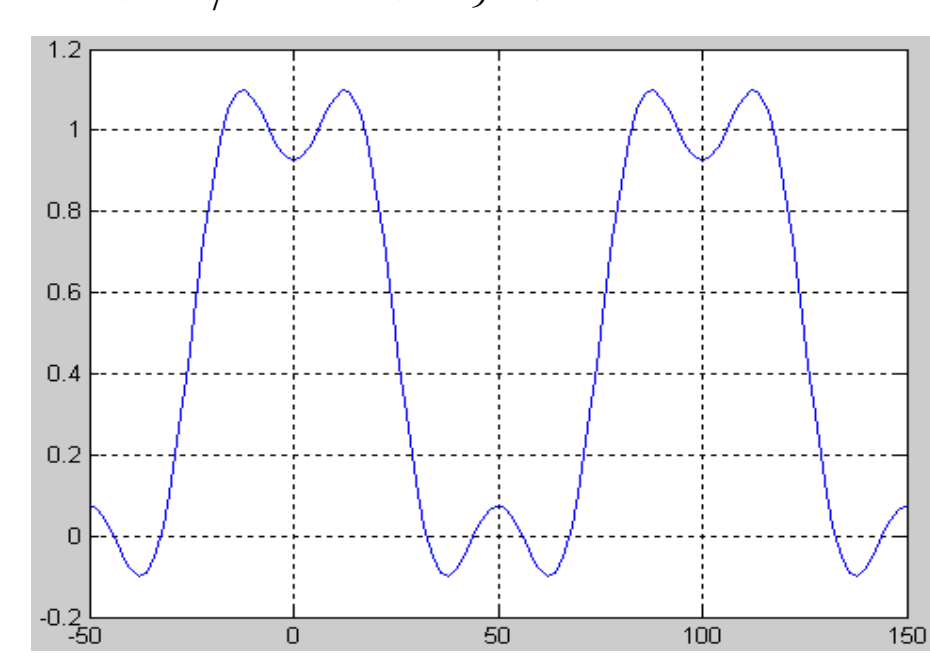

 $a_5 = 0.0637$ ;  $a_7 = -0.0455$ ;  $a_9 = 0.0354$ .

Рис. 8.6. Частотная характеристика ФНЧ 3-го порядка (N = 3)

% Частотная характеристика ФНЧ a0=0.5; ak=[0.3183 0 -0.1061 0 0.0637 0 -0.0455 0 0.0354]; % коэффициенты фильтра с 1 по 9 dt=1; N=9; df=0.02; f=-0.5:df:1.5; for k=1:N, sum=sum+ak(k)\*cos(2\*pi\*f\*k\*dt); end H=a0+2\*sum; plot(f,H); grid on

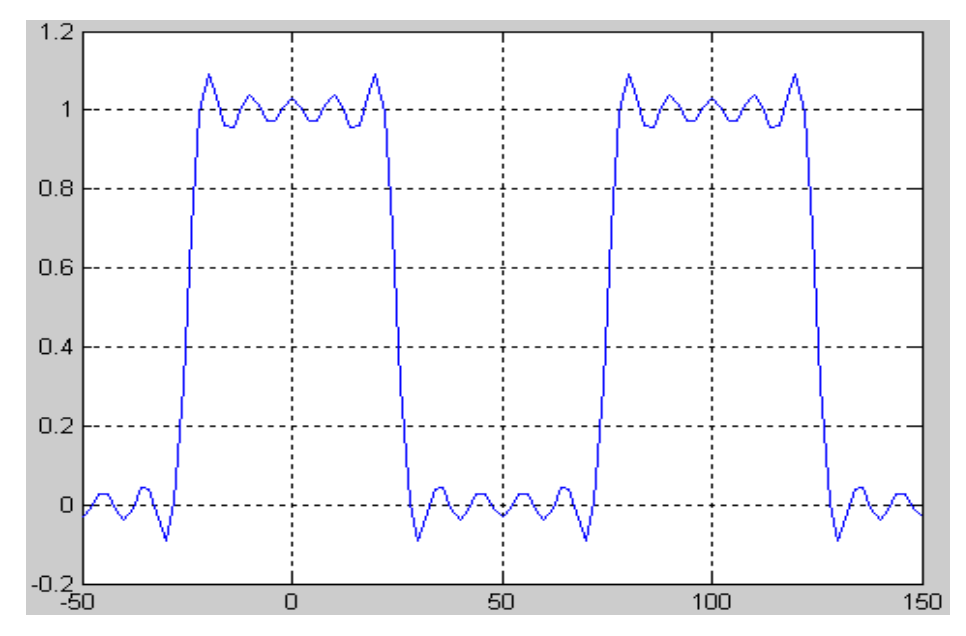

Рис. 8.7. Частотная характеристика ФНЧ 3-го порядка (N=9)

Как следует из рис.8.7, ЧХ действительно становится более прямоугольной, но степень осцилляций слева и справа частоты среза не уменьшается.

Применим треугольное окно к ИПХ фильтра 18-го порядка (N=9) (рис.8.8).

```
% Частотная характеристика ФНЧ
a0=0.5; ak=[0.3183 0 -0.1061 0 0.0637 0 -0.0455 0 0.0354]; fd=100; dt=1/fd;
N=9; r=1:N;
k(r)=ak(r).*(1-r/N); df=0.02*fd; f=-0.5:df:1.5;
sum=0; for k=1:N,
sum=sum+ak(k)*cos(2*pi*f*k*dt); end
H=a0+2*sum;
plot(f,H); grid on
```

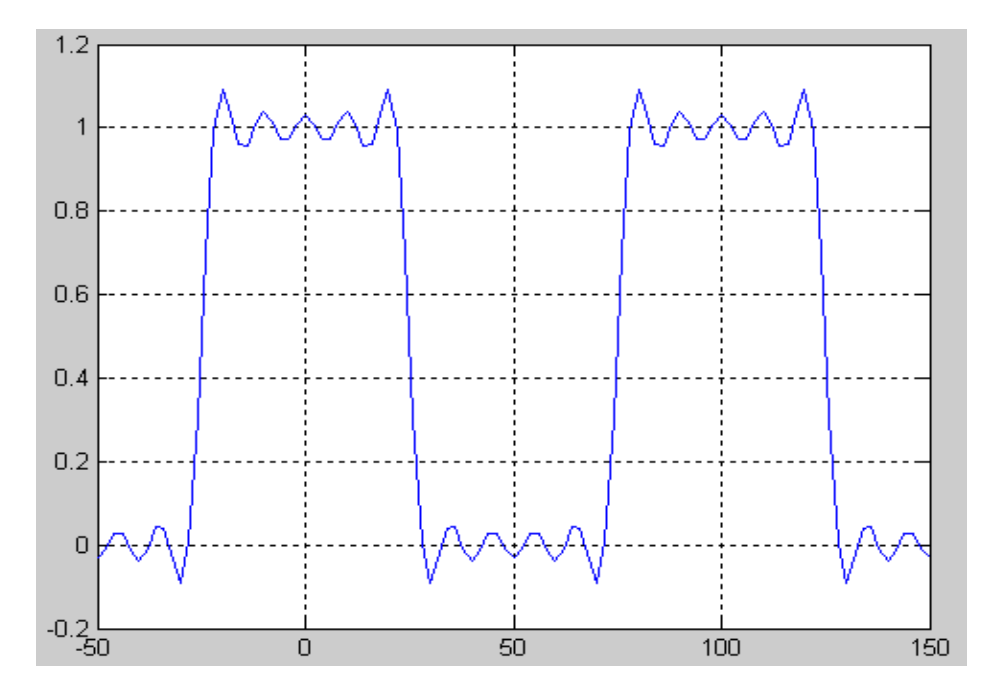

Рис.8.8. Частотная характеристика ФНЧ 18-го порядка (*N*=9)

Как и следовало ожидать, осцилляции уменьшились, однако за это пришлось «заплатить» уменьшением крутизны склонов ЧХ в районе частоты среза.

## **1.2.** Расчет цифровых фильтров в среде Matlab

В среде MATLAB цифровые фильтры можно рассчитывать, по меньшей мере, тремя способами: из командного окна; с помощью пакета *sptool*; с помощью пакета *fdatool*.

#### 1. Расчет цифровых фильтров из командного окна

Функция *fir1* реализует вычисления по методу обратного преобразования Фурье с использованием окон

a=firl(n,Wn,'ftype',window,'normalization'),

где n – порядок фильтра (количество коэффициентов равно n+1), его лучше задавать четным (так как для некоторых типов фильтров нечетное n хотя и можно задавать, но результат будет такой, как если бы задавался порядок на единицу больше);

*Wn* – относительная частота среза (по отношению к частоте Найквиста, которая принимается равной единице); представляет собой вектор из двух чисел, если фильтр полосовой или режекторный; является вектором из *m* пар чисел, если фильтр многополосный, из *m* полос;

'ftype' – тип фильтра (если отсутствует – ΦНЧ; 'high' – ΦВЧ; 'stop' – режекторный; 'DC-1' – многополосный пропускающий; 'DC-0' – многополосный режекторный);

window — вектор-столбец из n+1 элементов (по умолчанию применяется окно Хэмминга hamming(n+1));

'normalization' – нормировка ИПХ (по умолчанию значение 'scale' – единичное значение коэффициента передачи в центре полосы пропускания; 'noscale' – нормировка не производится).

Пример:

% расчет коэффициентов КИХ-фильтра с нормализацией.

window=rectwin(7) % синтез прямоугольного окна из 7 отсчетов

a=fir1(6,0.5,window);

Результат:

 $a = [-0,1148 \quad 0,0000 \quad 0,3443 \quad 0,5409 \quad 0,3443 \quad 0,0000 \quad -0,1148].$ 

Сравнивая эти результаты с рассчитанными вручную коэффициентами, нетрудно увидеть разницу. Например, ручные расчеты дают  $a_0=0,5$ , тогда как в Matlab мы получили  $a_0=0,5409$ . Естественно предположить, что причиной тому проводимая по умолчанию нормировка ИПХ. Проверяем это предположение, задавая в программе значение 'noscale' для параметра нормализации:

window=rectwin(7); a=fir1(6,0.5,window,'noscale');

Результат:

 $a = [-0,1061 \quad 0,0000 \quad 0,3183 \quad 0,5000 \quad 0,3183 \quad 0,0000 \quad -0,1061].$ 

2. Расчет цифровых фильтров с помощью пакета sptool.

Для активизации пакета нужно в командном окне набрать команду sptool или открывать его следующим образом: start  $\rightarrow$  toolboxes  $\rightarrow$  More... $\rightarrow$  Signal Processing  $\rightarrow$  Signal Processing tool (sptool); Затем в появившемся окне в колонке кнопок Filters нажать кнопку New.

В появившемся окне Filter Designer:

- задать частоту дискретизации 100 Гц;

- выбрать в позиции Design Method выбрать FIR - значение Kaiser Window FIR (выбираем из 3-х вариантов: Equiripple FIR, Least Square FIR и Kaiser Window FIR);

- отключить флажок Minimum Order; задать Order=6; задать Type=lowpass; задать Passband Fc = 25;

- отключить флажок Autodesigne; закрыть окно Filter Designer;

- в окне sptool в колонке Filters нажать кнопку View;

- в появившемся окне Filter Viewer наблюдаем графики АЧХ, ФЧХ, ИПХ (ИПХ наблюдаем после активизации соответствующего флажка).

Мы выбрали в позиции Design Method значение Kaiser Window FIR. Кроме данного алгоритма, есть еще два алгоритма: Equiripple FIR, Least Square FIR. Из всех трех алгоритмов только алгоритм Кайзера реализует метод обратного преобразования Фурье с весовым окном Кайзера. При значении параметра «0» окно Кайзера превращается в обычное прямоугольное окно.

Как показывает эксперимент, рассчитанные таким образом коэффициенты ФНЧ оказываются ненормированными, т.е. в точности равными вычисленным вручную.

Чтобы узнать значения коэффициентов, нужно:

- активизировать график ИПХ, щелкнув по нему мышкой;

- активизировать вертикальные маркеры (кнопкой, расположенной под меню);

- поместить один из маркеров (всего имеется 2 маркера – 1-й изображается сплошной вертикальной линией. 2-й - пунктирной) напротив нужного отсчета ИПХ;

- рассчитать значение отсчета ИПХ в специальном окне.

Другой способ, в зависимости от версии Matlab - нажать на специальную кнопку Filter coefficients.

3. Расчет фильтра  $\{a_k\}$  с помощью пакета fdatool

Для активизации пакета нужно в командном окне набрать команду fdatool. Затем в появившемся окне в разделе Designe Filter задать:

- Designe Method: FIR=Window;

- Window Specifications: Window=Rectangular;

- Filter order: Specify order=6;

- частоту дискретизации (Fs=100 Гц);

- Filter Type=lowpass;

- Passband Fc=25;

- с помощью кнопок под меню включаем режим просмотра коэффициентов фильтра.

В результате проведенных расчетов убеждаемся, что здесь по умолчанию производится нормирование ИПХ (см. выше fir1).

# 2. Задания и методические указания по выполнению работы

Необходимо выполнить следующее:

1. С помощью микрофонной гарнитуры введите в компьютер речевой сигнал (Фамилию студента) с параметрами: длительность – несколько секунд; частота дискретизации 11025 Гц. Для ввода сигнала в компьютер удобно использовать программу «Звукозапись» из раздела «Стандартные-Развлечения».

2. С помощью команды у = wavread('filename') импортируйте речевой сигнал в среду Matlab, постройте график сигнала с помощью команды plot.

3. Запустите программу sptool и импортируйте сигнал у в её среду.

4. Визуализируйте и прослушайте введенный сигнал с помощью инструментария программы sptool.

5. Синтезируйте НЧ фильтр с окном Кайзера: минимального порядка; граничная частота полосы пропускания 1500 Гц; неравномерность в полосе пропускания 1 дБ; граничная частота полосы задержания 2 000 Гц; минимальное затухание в полосе задержания –40 дБ.

6. Примените синтезированный НЧ фильтр к вашему речевому сигналу.

7. Прослушайте сигнал, полученный в результате НЧ фильтрации, постройте его график и ответьте на вопросы:

а) как и почему изменилось звучание речевого сигнала после фильтрации?

б) что произойдет, если граничные частоты полос пропускания и задержания уменьшить вдвое? Экспериментально проверьте свои предположения.

8. Подберите оптимальные, с вашей точки зрения, параметры НЧ фильтра. Попробуйте обосновать свой выбор.